## **ZSuite 4-H Enrollment!** Enrolling in Wyoming 4-H

- 1.Go to https://4h.zsuite.org/ (open in Google Chrome, not Internet Explorer)
- 2. Click Sign Up

• Fill in the required fields (you can use your same email and password from 4HOnline).

| Register New Household                                                   |  |
|--------------------------------------------------------------------------|--|
| You are setting up your<br>parent/guardian account for the<br>household. |  |
| STATE 👻                                                                  |  |
| Adult Email                                                              |  |
| Adult Email Confirmation<br>test@test.com                                |  |
| Password (Must be 6 or more characters)                                  |  |
| Confirm Password                                                         |  |
| BACK LETS CO                                                             |  |

## Add members of family

You should now be directed to the **Dashboard** screen.

- 1. To add members, in the black drop down menu, select household members.
- 2. On the next screen, select + HOUSEHOLD MEMBER
- 3. Fill in the required fields for one of your members.
- 4. Don't forget to add a club! Click

5. You will also need to select projects for each club by clicking ADD PROJECT then selecting a project from the drop down menu

5. Finish by clicking

You will return to the **Household Members** screen. The member you added should appear in the list along with yourself. Repeat this process for the other members of your household.

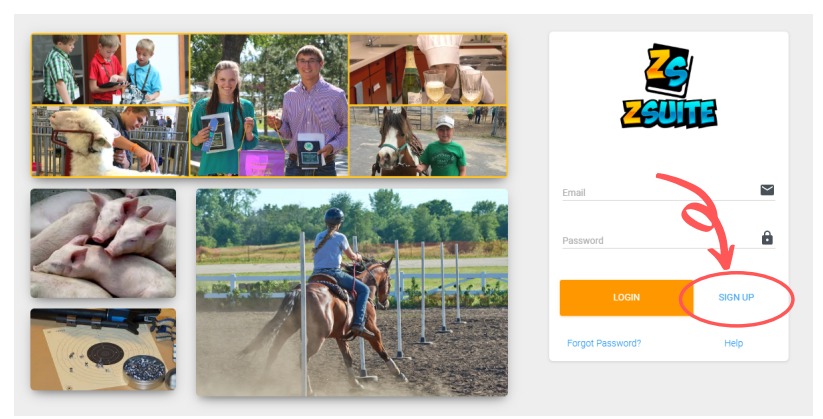

- Create a pin number (we recommend an easy to remember four-digit number, like the last four numbers of your phone number).
  - REMEMBER your password and pin number, you will need it to access your enrollment!
- Select Wyoming and your home County.
- 3. Click Let's Go

EXTEN

|                               | W                              | Parent/Guardian<br>Mom/Dad/Grandparent/etc | PRIMARY(PARENT/GUARDIAN)    | 1 |
|-------------------------------|--------------------------------|--------------------------------------------|-----------------------------|---|
| ent/Guardian Mom <sub>a</sub> | ١                              | Billy Bob                                  | CLUB MEMBER PENDINGAPPROVAL | 1 |
| n Profile                     | <sup>Year</sup><br>2019 - 2020 | _                                          |                             |   |
| shboard                       | > UPDATE ENR                   | OLLMENT MEMBER EVENTS                      | MEMBER PROJECTS             |   |
| usehold Members               |                                | Steven Brown                               | CLUB MEMBER ACTIVE          | 1 |
| cord Books                    | <b>(</b> )                     | Test Child                                 | CLUB MEMBER ACTIVE          | 1 |
| ver Academy                   | (i)                            | Jimmy Dean                                 | CLUB MEMBER ACTIVE          | 1 |

\*Should you have any questions, you can always use the **Live Chat** located at the bottom right of the screen.

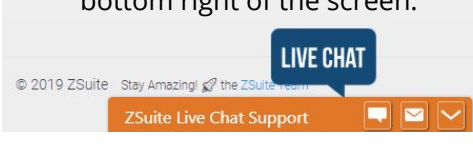

**UW Wyseming 4-H**